Add single camera with KSecure app:-

STEP 1:  $\rightarrow$  Connect your smart phone with your local wifi – or router

STEP 2:→ Download KSecure application from the Play store

(https://play.google.com/store/apps/details?id=com.findcam.ksecure)

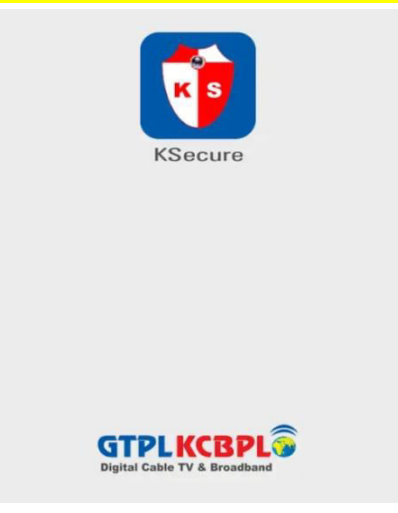

STEP 3:  $\rightarrow$  Power ON the WIFI camera

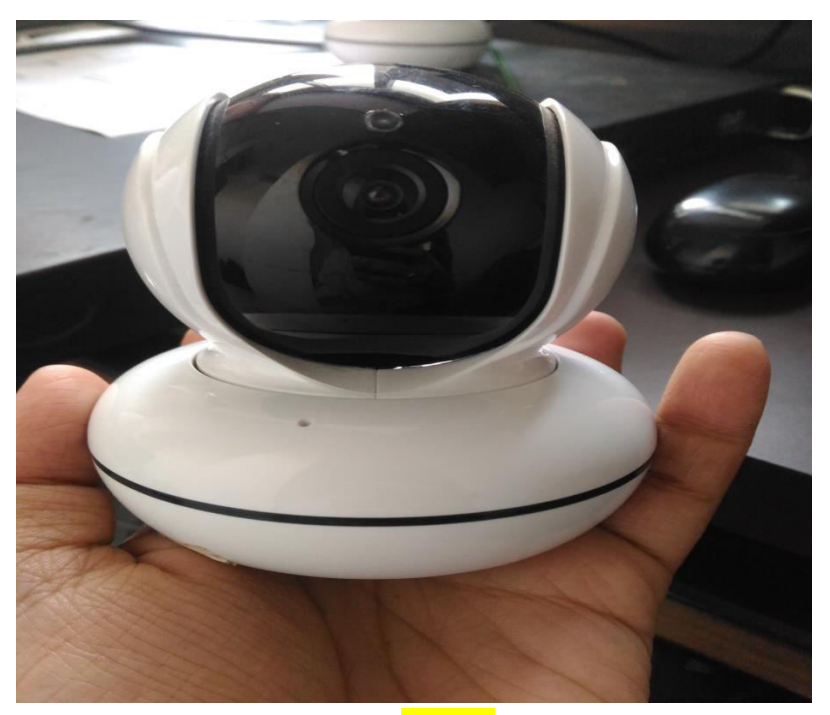

STEP 4:→ Long Press the RESET button –
(Camera passes the command--Reset factory settings
After sometimes again camera passes the command --Wait for the configuration)

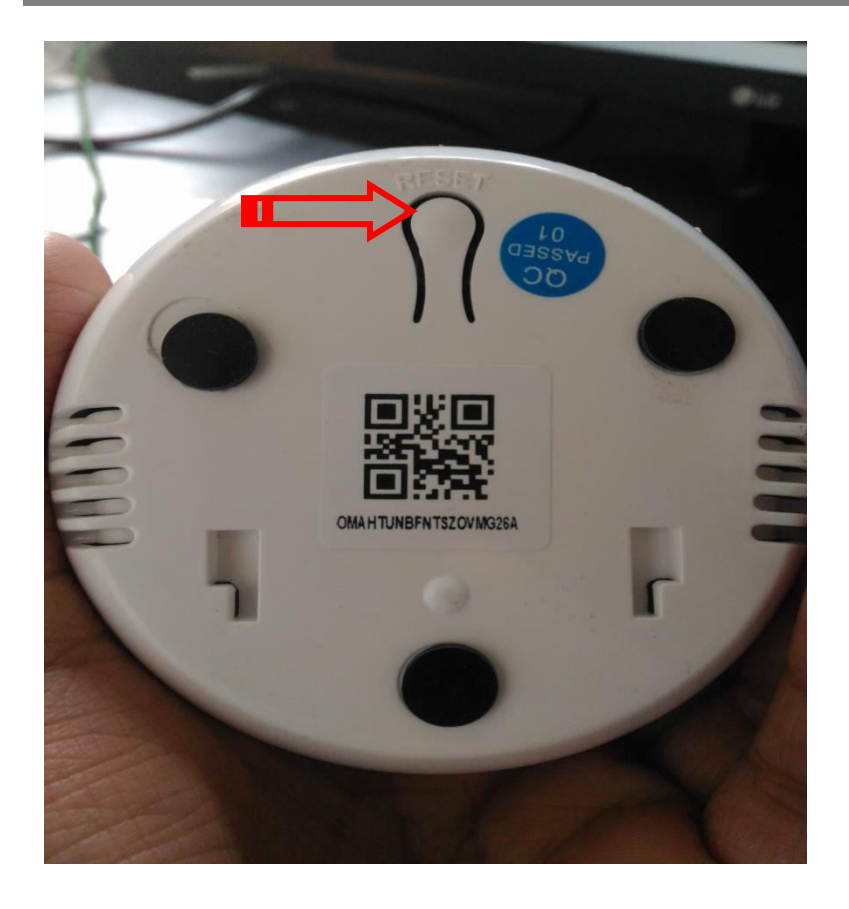

STEP 5: → open the KSecure app and click on the + button and press the Yes button –You haven't added the device equipment to add or not? Confirm add?

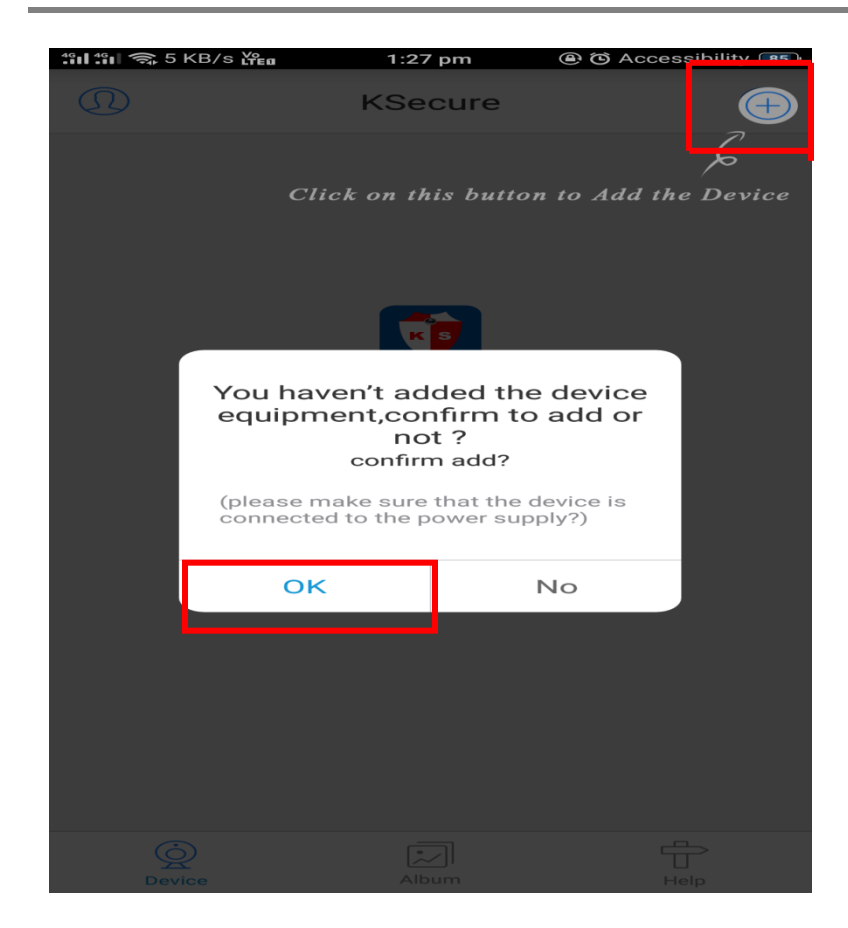

STEP 6:  $\rightarrow$  Next step is - Add camera –Select your device status –>State of the network

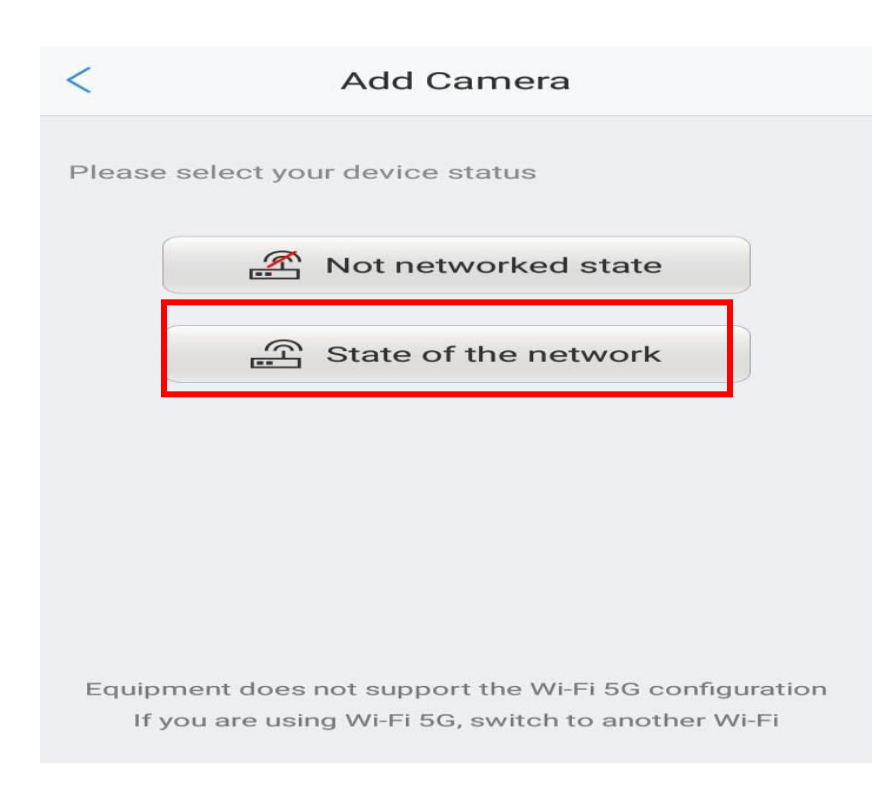

## STEP 7:→Add your device by—>Scan QR code

| <     | Add the way             |
|-------|-------------------------|
| Pleas | e choose the way to add |
|       | Q, LAN search           |
|       | Scan QR code            |
|       |                         |

STEP 8:→ Scan the WIFI Camera QR code through KSecure app

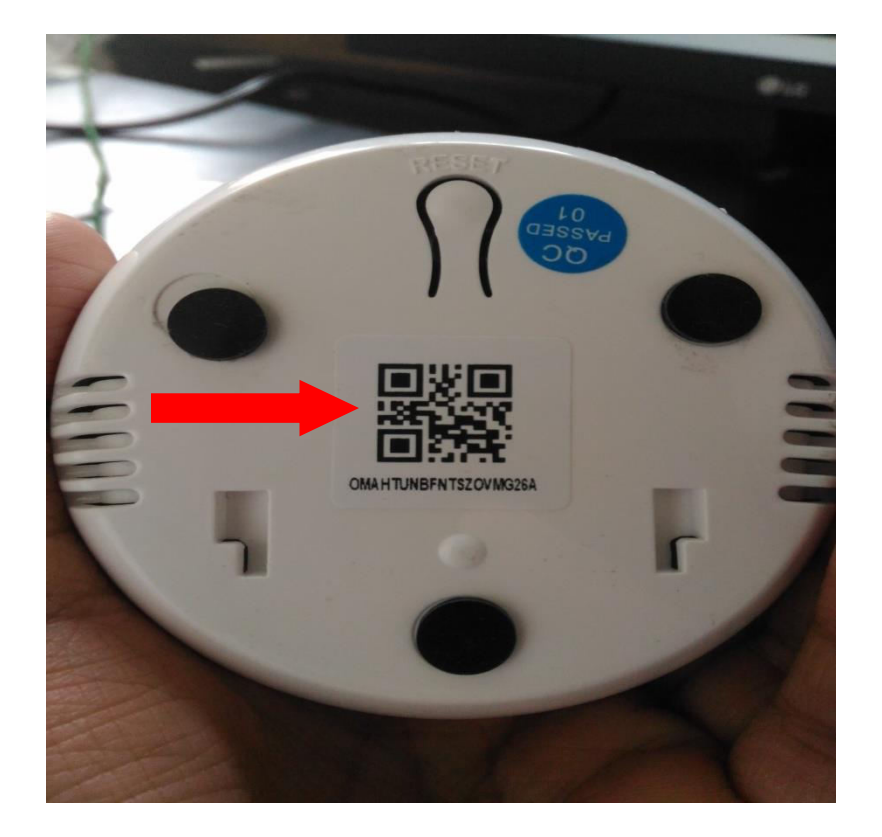

STEP 9:  $\rightarrow$  After adding the WIFI camera -> press the Finish key.

| <      | Equipn                                      | nent online                                      |
|--------|---------------------------------------------|--------------------------------------------------|
| Your o | device is online, plo<br>nation to complete | ease fill in the relevant<br>• the device to add |
| ABC    | UID number                                  | P7EMT44EGH63KK2HJZ2Q                             |
| R      | Camera's Name:                              | Camera P7E                                       |
| (%)    | Password                                    | admin 💿                                          |
|        |                                             |                                                  |
|        |                                             |                                                  |
|        |                                             |                                                  |
|        |                                             |                                                  |
|        |                                             |                                                  |
|        | F                                           | Finish                                           |

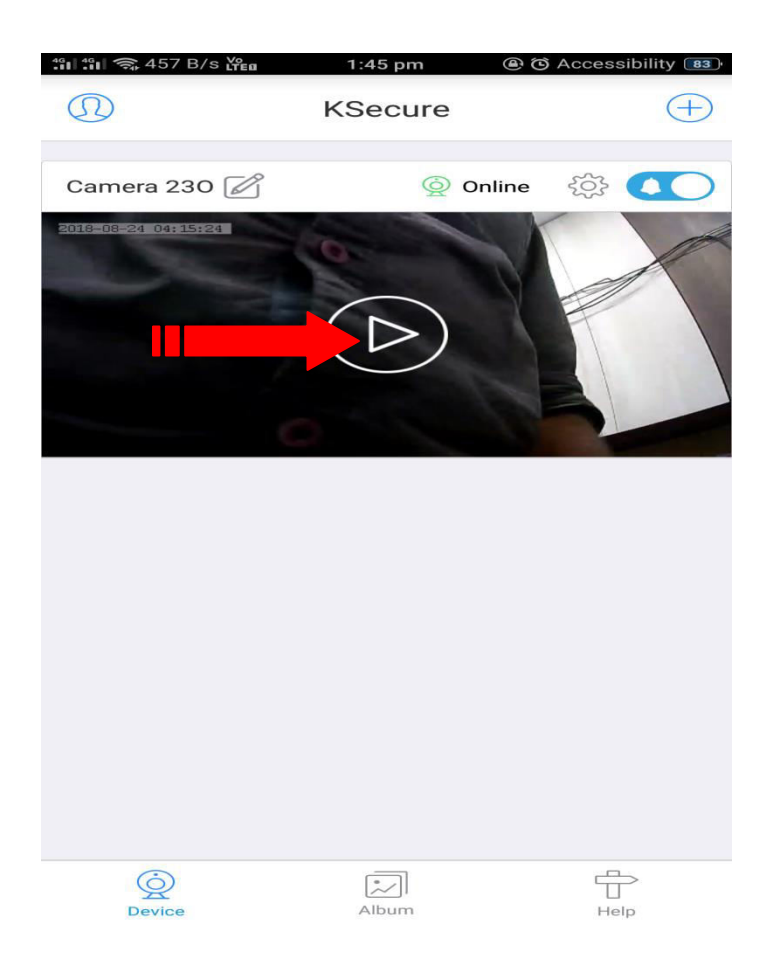

## STEP 10: $\rightarrow$ Click on the PLAY button to show the live video

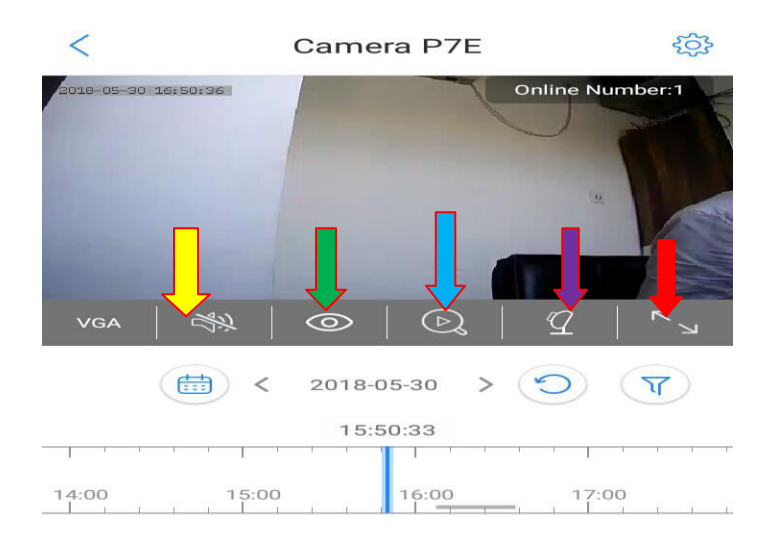

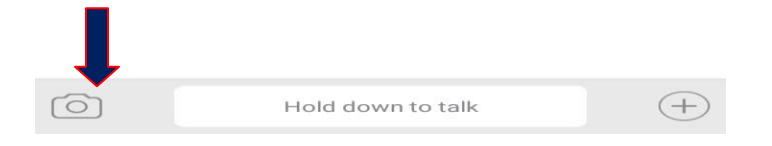

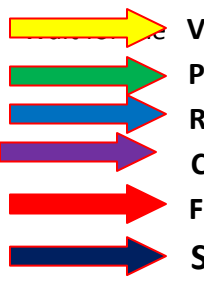

VOLUME –MUTE OR NORMAL
 PRIVATE MODE- ON – OFF
 RECORDING MODE
 CAMERA CONTROL PTZ MODE ON

FULL SCREEN MODE

Screen Shot the Screen which is live on Camera

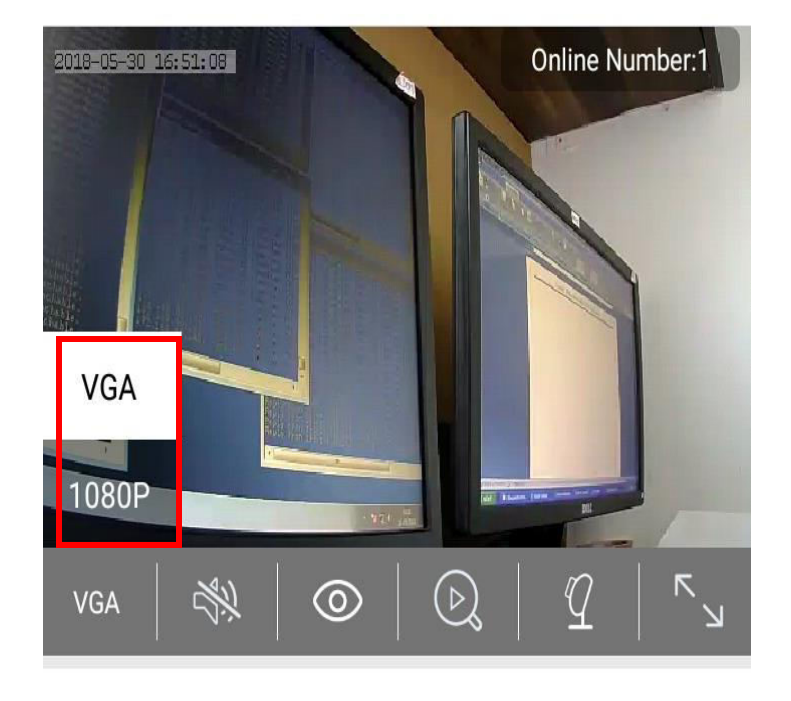

PLAY video mode – quality  $\rightarrow$  VGA – 1080P

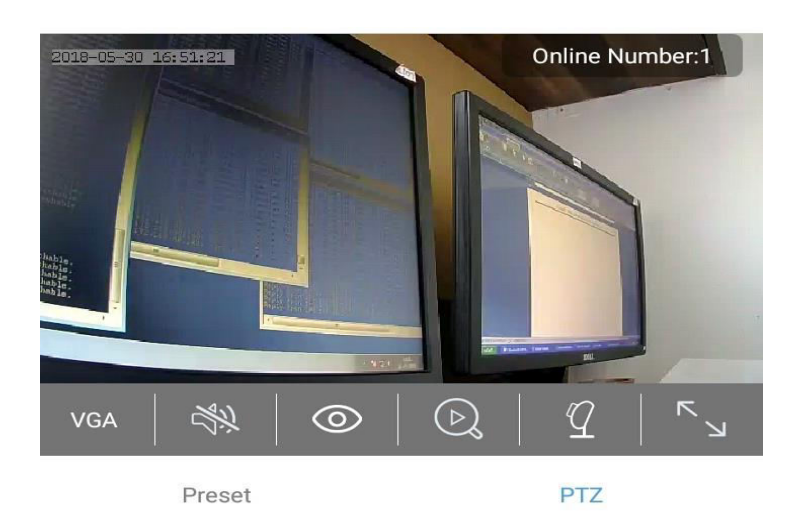

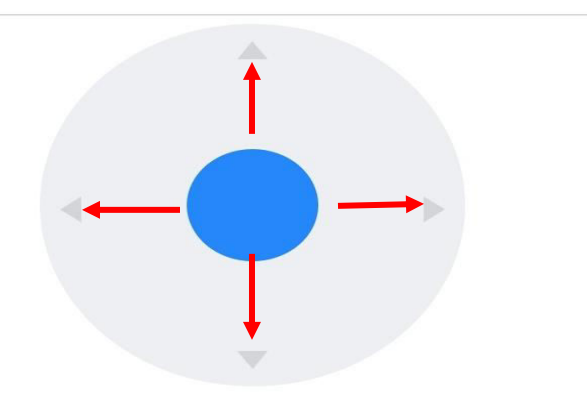

PTZ control – control camera →left –right & up-down

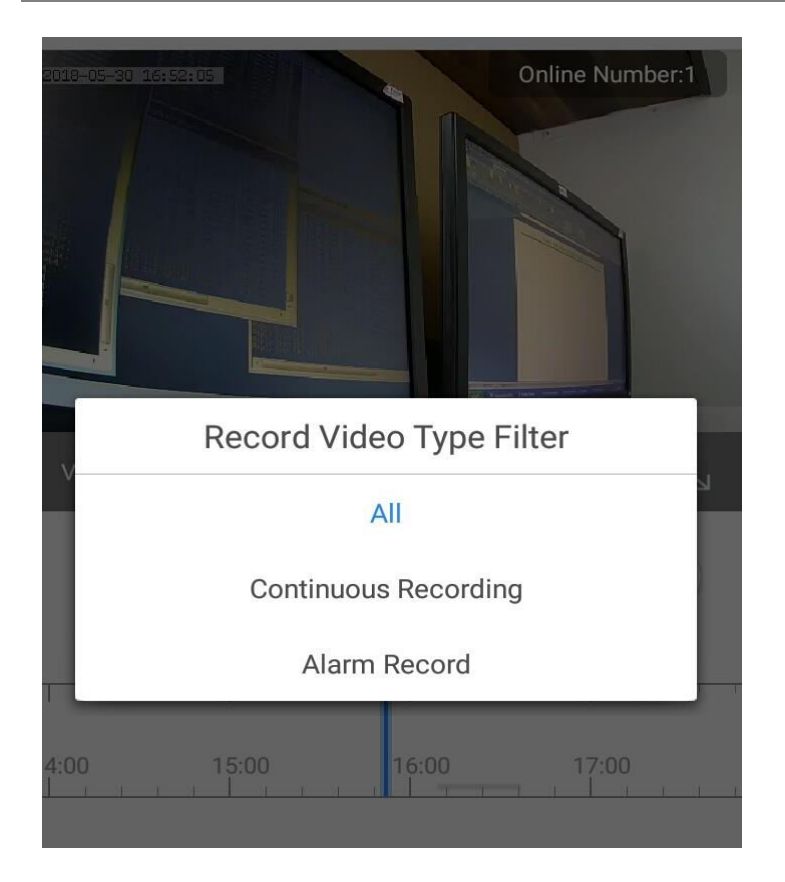

Record Video Type Filter: → All—Continuous Recording – Alarm Record choose anyone

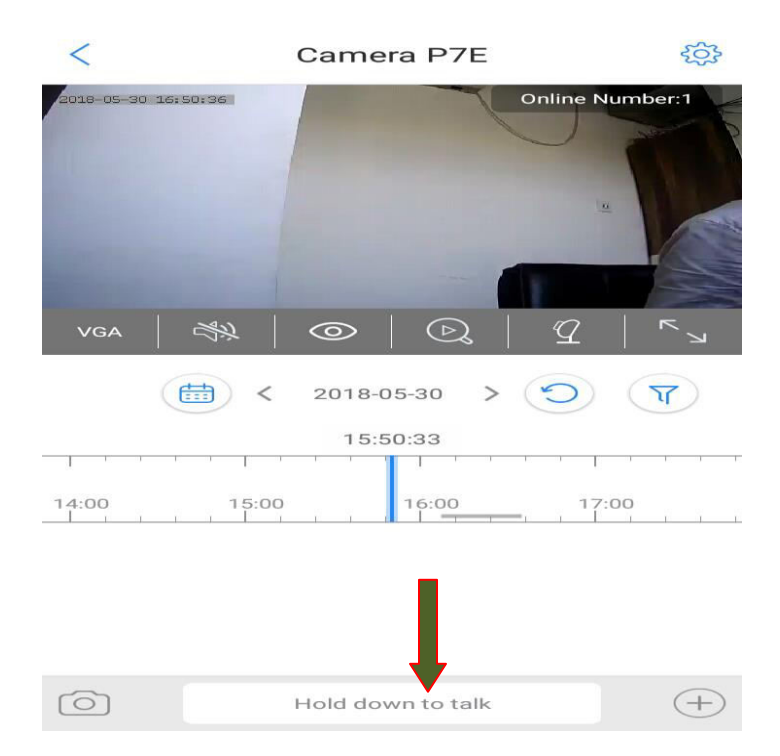

Press the Hold down to talk button and - passing any command to the specific WIFI camera \*\*\*If you want multiple WIFI camera just follow the steps from STEP 3 to STEP 9

#### **Connect WIFI cameras with STB:-**

STEP 1:  $\rightarrow$  Press the RED button from the RCU to refresh the list of the all other WIFI devices present nearby.

| Fi Manager |                     |            |     | o5/17 👩 1 | 5:2 |
|------------|---------------------|------------|-----|-----------|-----|
|            | WiFi Device:On(Not  | Connected) |     |           |     |
| 001        | GTPL_KCBPL(IND)_2EX |            |     |           |     |
| 002        | GTPL_KCBPL_1        |            |     |           |     |
| 003        | GTPL_KCBPL(IND)     |            | att |           |     |
| 004        | ABP ANANDA BARTA    |            |     |           |     |
| 005        | KCBPL HEADEND       |            |     |           |     |
| 006        |                     |            |     |           |     |
|            |                     |            |     |           |     |
|            |                     |            |     |           |     |
|            |                     |            |     |           |     |
|            |                     |            |     |           |     |

STEP 2  $\rightarrow$  on refreshing, list of all the nearby Wi-Fi devices will appear. A small lock symbol beside the Wi-Fi device shows that the device is password encrypted, otherwise not. Select the Wi-Fi device you want to connect your STB with and press OK from the RCU.

(Select -same Wi-Fi which is connected with KSecure app)

|     | WiFi Dev      | ice:On(Connected) |         |
|-----|---------------|-------------------|---------|
| 001 | W             | 'iFi Connect      |         |
| 002 | Network SSID: |                   |         |
| 003 | Encrypt Mode: |                   |         |
| 004 | Key:          |                   | Connect |
| 005 | Show Key:     | No                |         |
|     | Save Key:     | No                |         |
|     | Disconnect    | Cancel            |         |
|     |               |                   |         |
|     |               |                   |         |
|     |               |                   |         |

STEP 3  $\rightarrow$  After entering the WIFI device password go to the OK button present on the keyboard screen and press OK from the RCU as shown in the image below.

| WiFi Manager |         |   |        |       |        |        |       |      |    | 05 | 5/17 👩 15:56 |
|--------------|---------|---|--------|-------|--------|--------|-------|------|----|----|--------------|
|              |         | V | VIFI D | evice | On(N   | lot Co | nnect | ted) |    |    |              |
| 001<br>002   |         |   |        | ***   | ****   |        |       |      |    |    |              |
| 003          | Extend  | а | b      | с     | d      | е      | f     | g    | h  |    |              |
| 004          | Caps On | i | j      | k     | 1      | m      | n     | 0    | р  |    |              |
| 005          | Back    | q | r      | S     | t      | u      | v     | w    | x  |    |              |
| 000          | ОК      | у | z      |       |        |        | 1     | @    | \$ |    |              |
|              | Cancel  |   | %      |       |        |        |       |      |    |    |              |
|              |         |   |        |       |        |        |       |      |    |    |              |
|              |         |   |        |       |        |        |       |      |    |    |              |
|              |         |   |        | F     | Refres | h      |       |      |    |    |              |

STEP 4  $\rightarrow$  after pressing OK button, the screen will return to the original WIFI settings screen.

|     | WIFi Devic                                                                                                    | e:On(Not Connected) |  |
|-----|----------------------------------------------------------------------------------------------------|---------------------|--|
| 001 | Market Market Market Market Market Market Market Market Market Market Market Market Market Market Market Market | ViFi Connect        |  |
| 002 | Network SSID:                                                                                                   |                     |  |
| 003 | Encrypt Mode:                                                                                                   |                     |  |
| 004 | Key:                                                                                                    |                     |  |
| 005 | Show Key:                                                                                                    |                     |  |
| 006 | Save Key:                                                                                                    | Yes                 |  |
|     | Connect                                                                                                    | Cancel              |  |
|     |                                                                                                    |                     |  |

STEP 5  $\rightarrow$  Press the RED button from the RCU

|     |               | and the second second second second second second second second second second second second second second second |  |
|-----|---------------|----------------------------------------------------------------------------------------------------|--|
|     | WiFi Dev      | ce:On(Not Connected)                                                                                             |  |
| 001 |               | WiFi Connect                                                                                                    |  |
| 002 | Network SSID: |                                                                                                    |  |
| 003 | Encrypt Mode: |                                                                                                    |  |
| 004 | Key:          |                                                                                                    |  |
| 005 | Show Key:     |                                                                                                    |  |
| 006 | Save Key:     | Yes                                                                                                    |  |
|     | Connect       | Cancel                                                                                                    |  |
|     |               |                                                                                                    |  |
|     |               |                                                                                                    |  |

STEP 6  $\rightarrow$  Following message screen will appear as shown in the image below which shows that the WIFI device connection is in process.

|     | WiFi De       | vice:On(Not Connected) |  |
|-----|---------------|------------------------|--|
| 001 |               | WiFi Connect           |  |
| 002 | Network SSID: |                        |  |
| 003 | Encry         |                        |  |
| 004 | Key: Connec   | ting WiFi please wait  |  |
| 005 | Show          |                        |  |
| 006 | Save Key:     | Yes                    |  |
| 007 | Connect       | Cancel                 |  |
|     |               |                        |  |

STEP 7:→ After successfully getting connected, your Wi-Fi device will now show connected as well as the text Wi-Fi Device: On will now show connected. Now you can exit from the Wi-Fi Manager screen by pressing the EXIT button from the RCU.

| iFi Manager |                     |           |     | 05/17 🧒   | 15:5 |
|-------------|---------------------|-----------|-----|-----------|------|
|             | WiFI Device:On(C    | onnected) | 0   |           |      |
| 001         | GTPL_KCBPL(IND)_2EX |           |     |           |      |
| 002         | GTPL_KCBPL_1        |           | 50  |           |      |
| 003         | GTPLKCBPL           |           |     |           |      |
| 004         | ABP ANANDA BARTA    | <u> </u>  |     |           |      |
| 005         | KCBPL HEADEND       |           |     |           |      |
| 006         | GTPL_KCBPL(IND)     | 6         | att | Connect O |      |
| 007         |                     |           |     |           |      |

STEP 8 $\rightarrow$  Press MENU from the RCU then go to Web menu and there select App option and press OK.

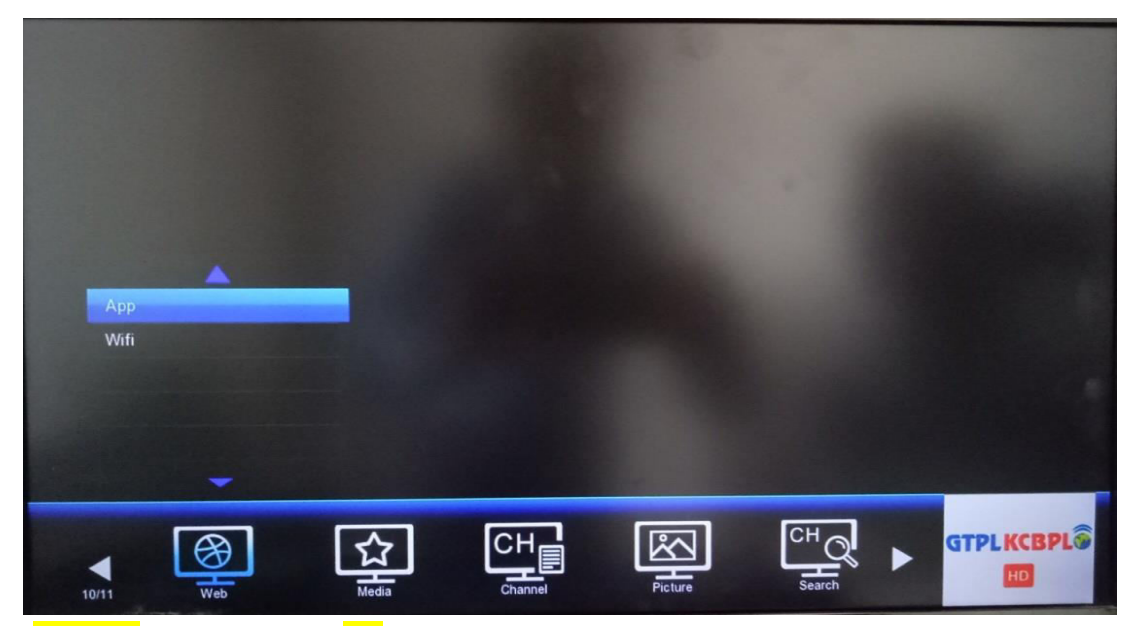

STEP  $9 \rightarrow$  Go to KSecure App and press OK from RCU.

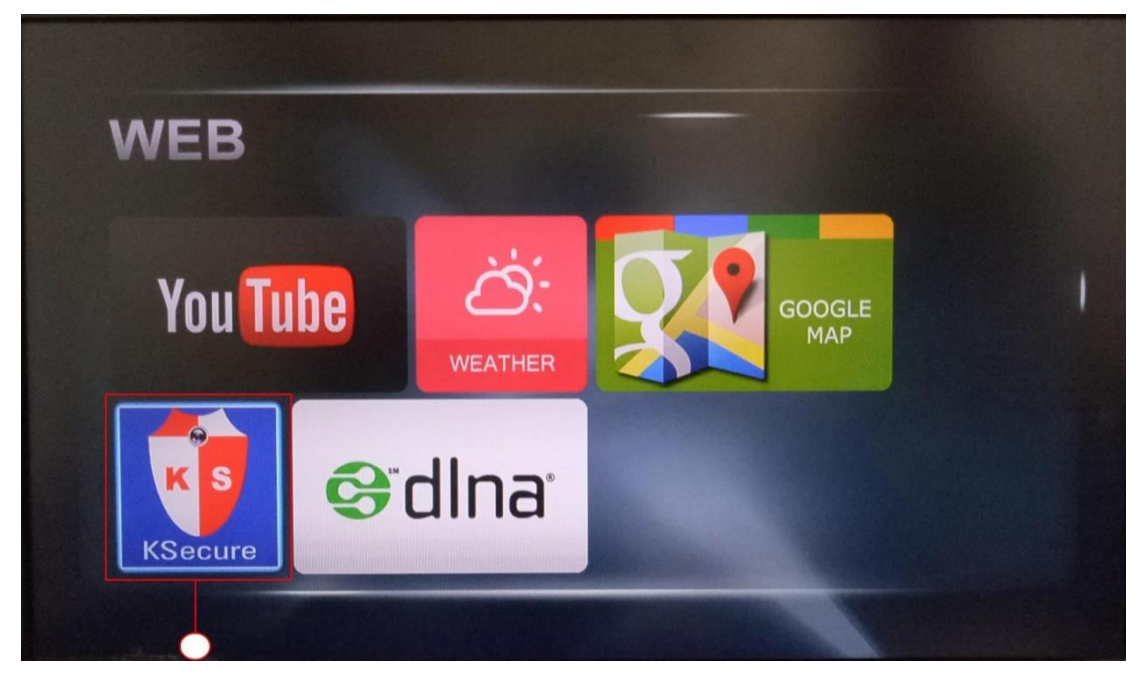

STEP 10 $\rightarrow$ First screen after opening KSecure App will appear like this. At the bottom of the screen there are various options present. Setting option enable you to configure the camera device. Add option enables you to add as number of camera device as you want. Delete enable you to delete the device that you want to. Record option enables record function. With remote navigation key You can rotate the camera in desired direction. With Select/Play option you can select the desired camera and play it. Press EXIT to get out of the camera App.

# Connect WIFI camera with KSecure Application 2018

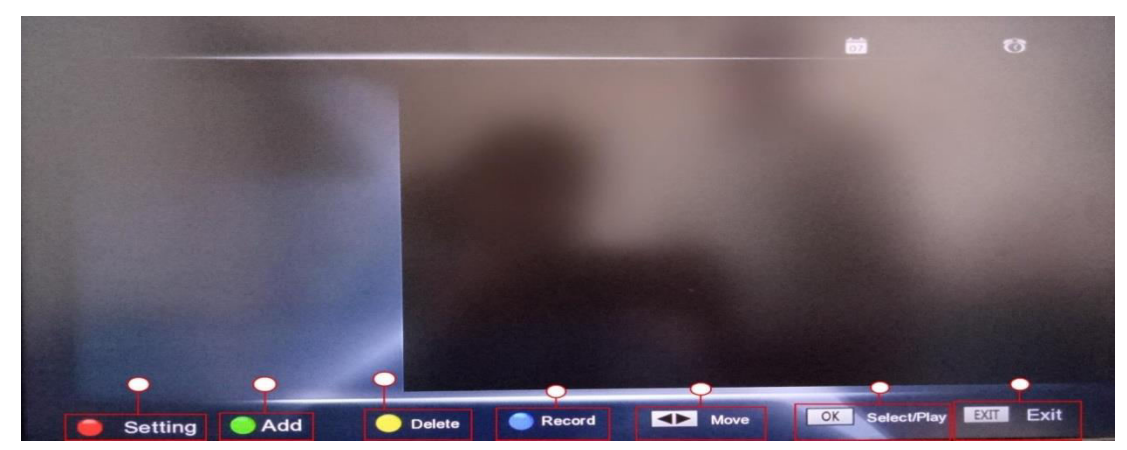

STEP 11 $\rightarrow$  If your camera device has been connected successfully then press GREEN button from the RCU to add the connected device and the camera will start automatically and the connected device name can be seen at the left side of the screen. In this way you can keep on adding new camera devices. All the connected camera devices can be seen with their device names at the left side of the screen. You can get access to a single camera at a time and scroll UP and DOWN on the device names to access a particular camera.

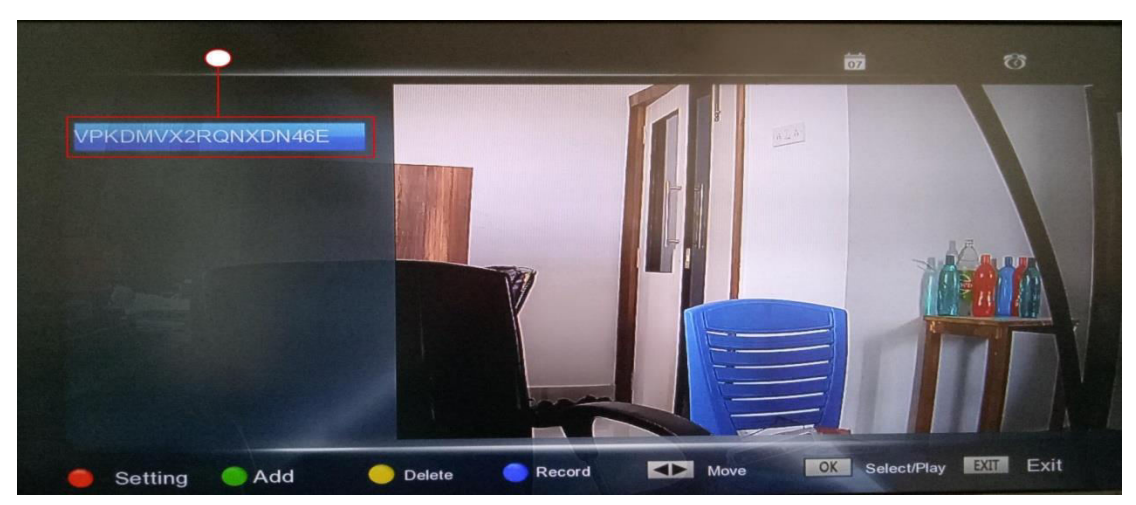

STEP 14 $\rightarrow$  Full screen view of the camera:

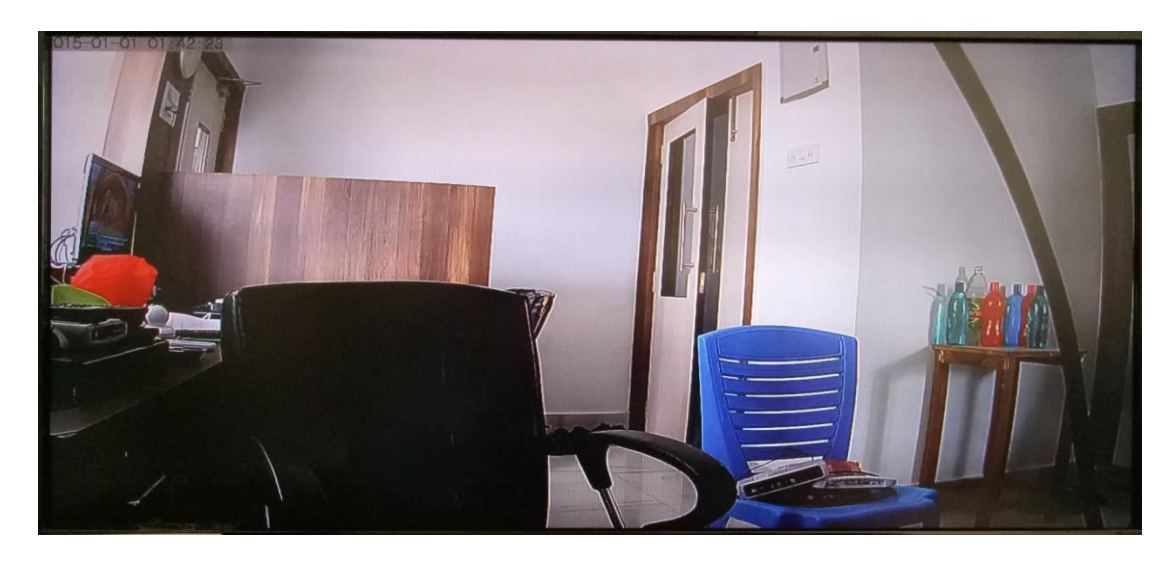

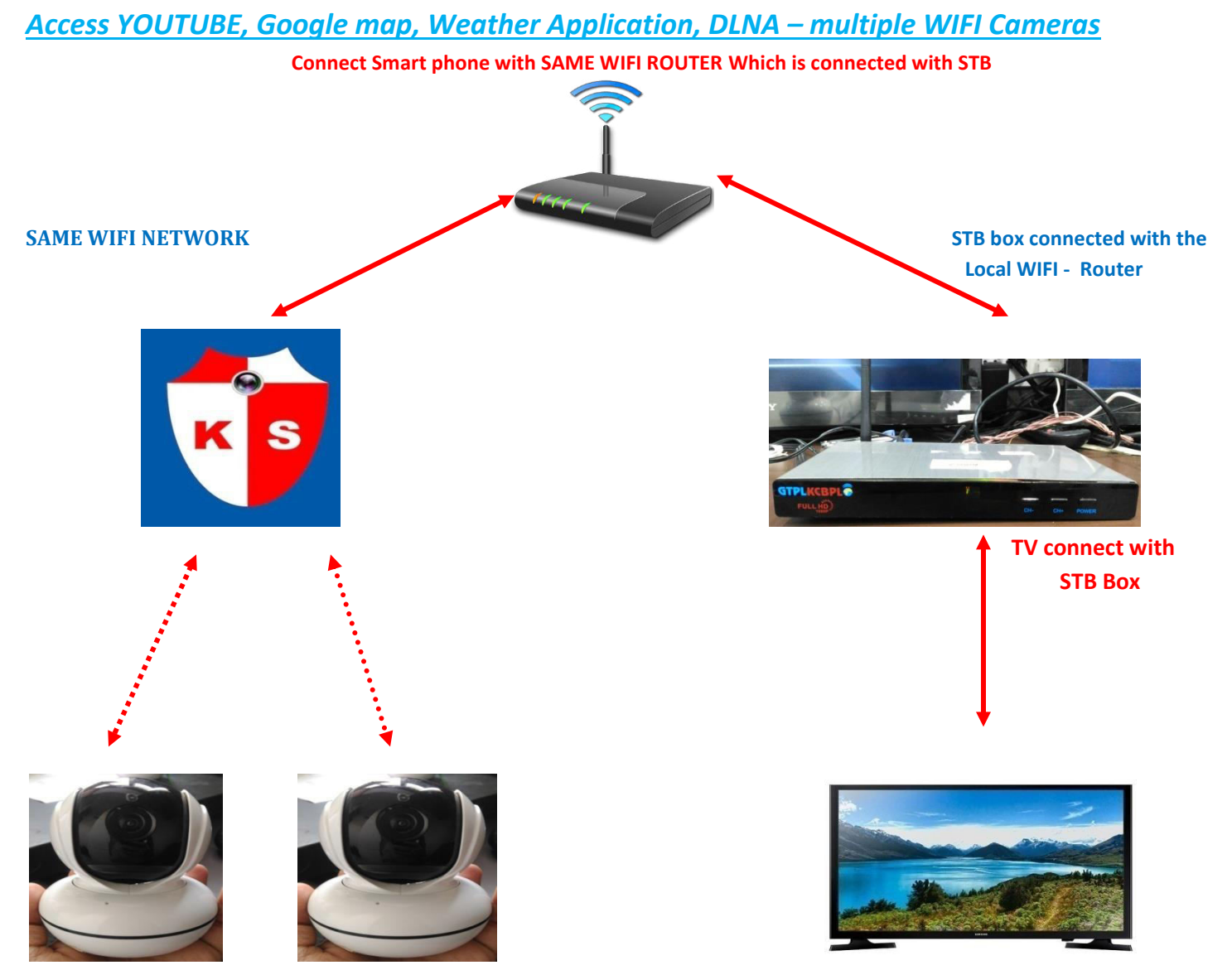

**Connect WIFI camera with KSecure app** 

## **Connect Multiple WIFI-Cameras:-**

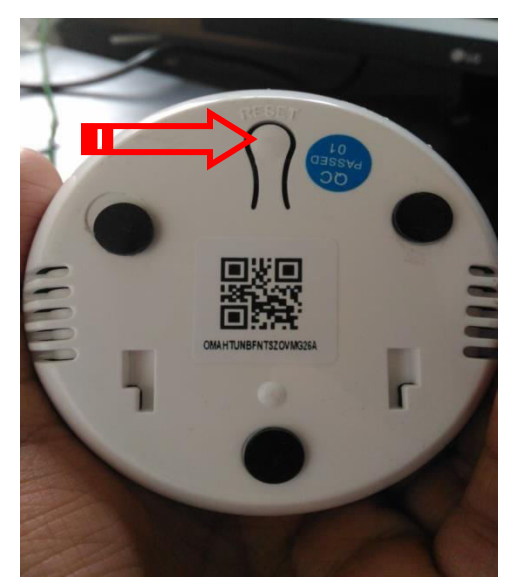

Press the Reset button few sec. then change the camera mode – [AP MODE]
 Then Search the Wi-Fi network from your smart phone- and select the wifi Camera from the list –

| 40<br>•11 •11 < | ື່ ⊋ 269 B/s ຫຼື<br>ເອັ 1:42 pm<br><b>Wi-Fi</b>         | @ @ | i Aco | cessib       | ility 84.    |
|-----------------|---------------------------------------------------------|-----|-------|--------------|--------------|
|                 | Turn on Wi-Fi                                           |     |       |              | $\mathbf{O}$ |
|                 | Wi-Fi Assistant<br>Intelligently select Wi-Fi or Mobile |     |       |              | >            |
| ~               | GTPL_KCBPL(IND)                                         |     | •     | ([+          | í            |
| Wi-Fi           | NETWORKS                                                |     |       |              |              |
|                 | Sagar Ranjan Sarkar                                     |     | 6     | (0.          | í            |
|                 | IPC_230                                                 |     | 8     | (lı-         | í            |
|                 | GTPL_KCBPL(IND)_2EX                                     |     | A     | ( <b>[</b> - | i            |
|                 | GTPLKCBPL                                               |     |       | (.           | í            |
|                 | GOD                                                     |     |       |              | (1)          |
|                 | Manually add a network                                  |     |       |              |              |
| INTER           | RNET CONNECTION CONTROL                                 |     |       |              |              |
| Арр             | s Using Wi-Fi and Mobile Data                           |     |       |              | >            |
| Wi-Fi           | SETTINGS                                                |     |       |              |              |
| Adv             | anced Settings                                          |     |       |              | >            |
|                 |                                                         |     |       |              |              |
|                 | Scan                                                    |     |       |              |              |

3. Select the Wi-Fi network – [IPC\_230] and default password is- 66668888 then connect the camera wifi network with the smart phone.

4. Open the KSecure app and click on the + button and press the Yes button –You haven't added the device equipment to add or not? Confirm add? – PRESS OK

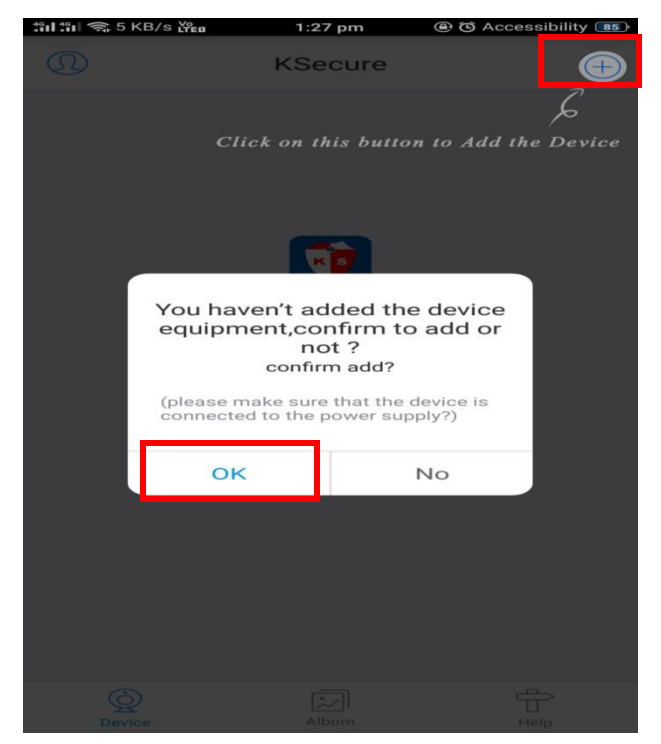

5. Next step is - Add camera –Select your device status –>State of the network

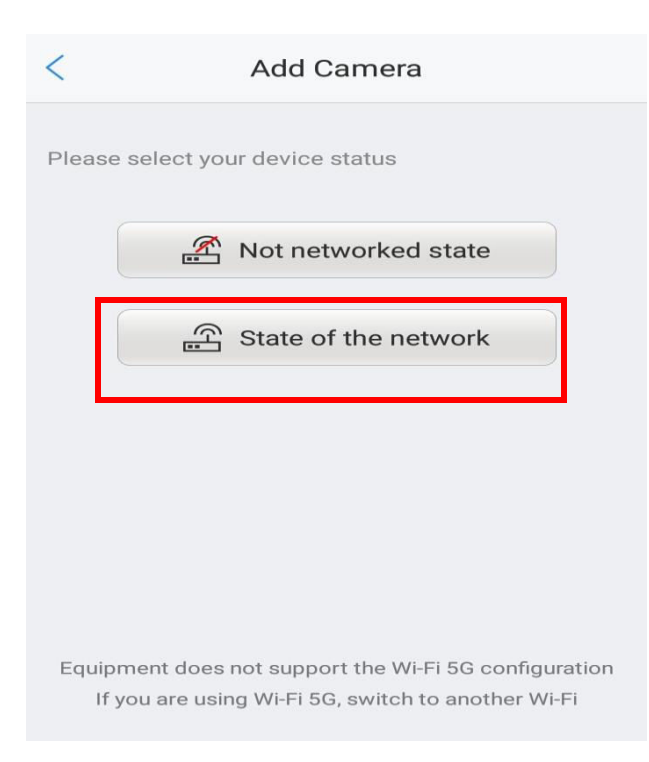

## 6. Add your device by—><mark>Scan QR code</mark>

| <         | Add the way                              |  |
|-----------|------------------------------------------|--|
| Please ch | oose the way to add                      |  |
|           | $\mathbb{O}_{\!\!\mathrm{s}}$ LAN search |  |
|           | Scan QR code                             |  |
|           |                                          |  |

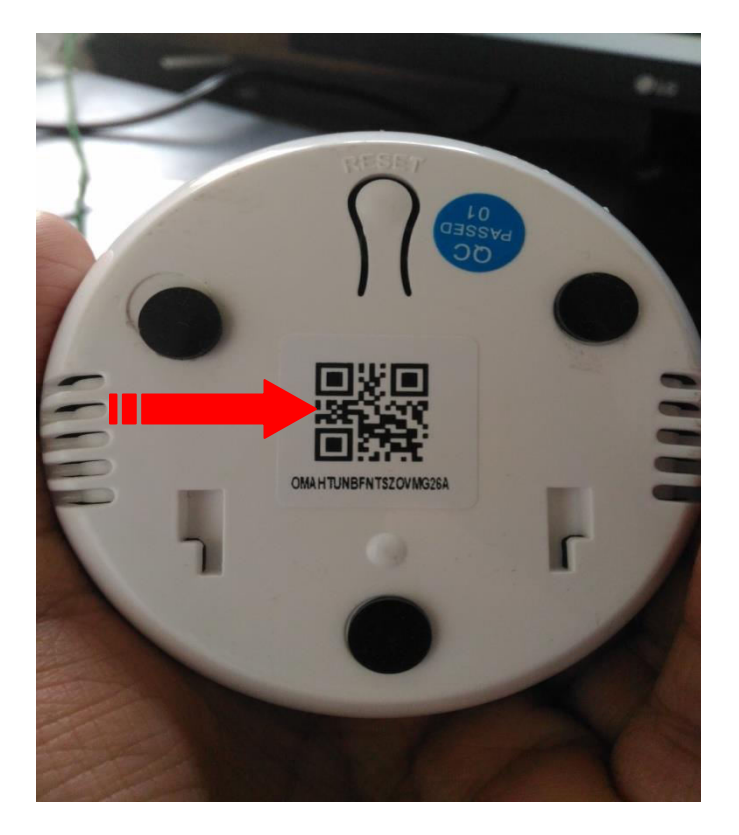

## 7. Press the Finish button and sucessfully add the camera

| Equipn                                     | nent online                                                                                   |
|--------------------------------------------|-----------------------------------------------------------------------------------------------|
| device is online, pl<br>nation to complete | ease fill in the relevant<br>the device to add                                                |
| UID number                                 | P7EMT44EGH63KK2HJZ2Q                                                                          |
| Camera's Name:                             | Camera P7E                                                                                    |
| Password                                   | admin 🍥                                                                                       |
|                                            |                                                                                               |
|                                            |                                                                                               |
| _                                          | _                                                                                             |
|                                            |                                                                                               |
|                                            |                                                                                               |
| 1                                          | Finish                                                                                        |
|                                            | Equipm<br>device is online, planation to complete<br>UID number<br>Camera's Name:<br>Password |

#### 8. Then PRESS the PLAY button a new open window come on KSecure app

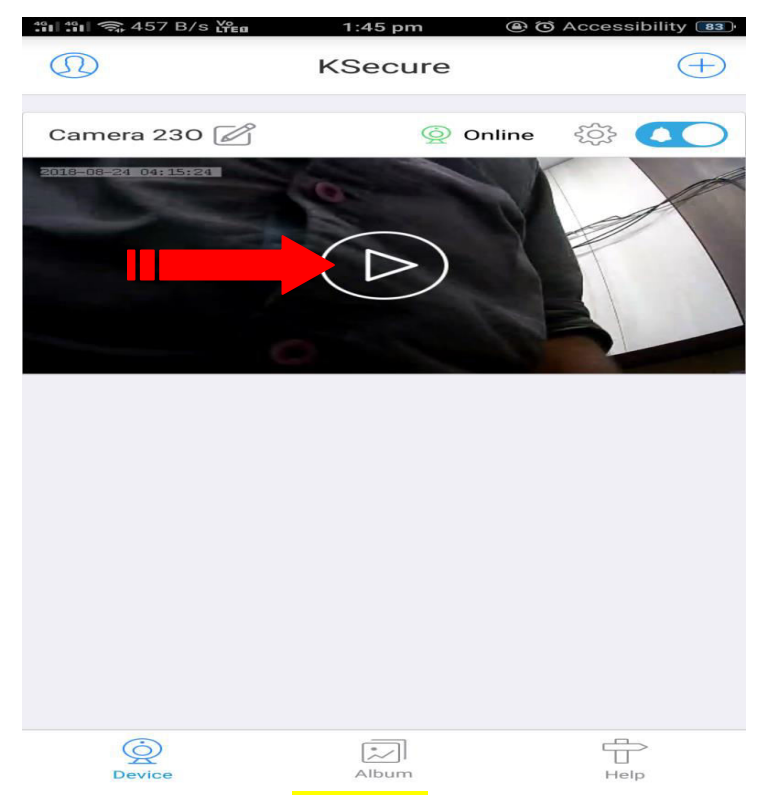

9.Then select the Network option- then select the WIFI network which you want to connect [ Same wifi netwrok which you want to connect the STB.

**10.** After that successfully connect the camera with wifi network.

| <                    | Car     | mera 230 |           | £ 333         |
|----------------------|---------|----------|-----------|---------------|
| 2010-00-24 04: 16:57 | **      |          | 2         | \$1.0<br>(1.0 |
| Device Informat      | Store   | image    | Alarm     | NetWorl       |
| Wi-Fi                |         |          | Non       | e >           |
| Automatically        | get IP: |          |           |               |
| IP Address:          |         |          | 192.168   | .88.1         |
| Subnet Mask:         |         |          | 255.255.2 | 255.0         |
| Gateway:             |         |          | 192.168   | .88.1         |
| DNS:                 |         |          | 192.16    | 8.1.1         |

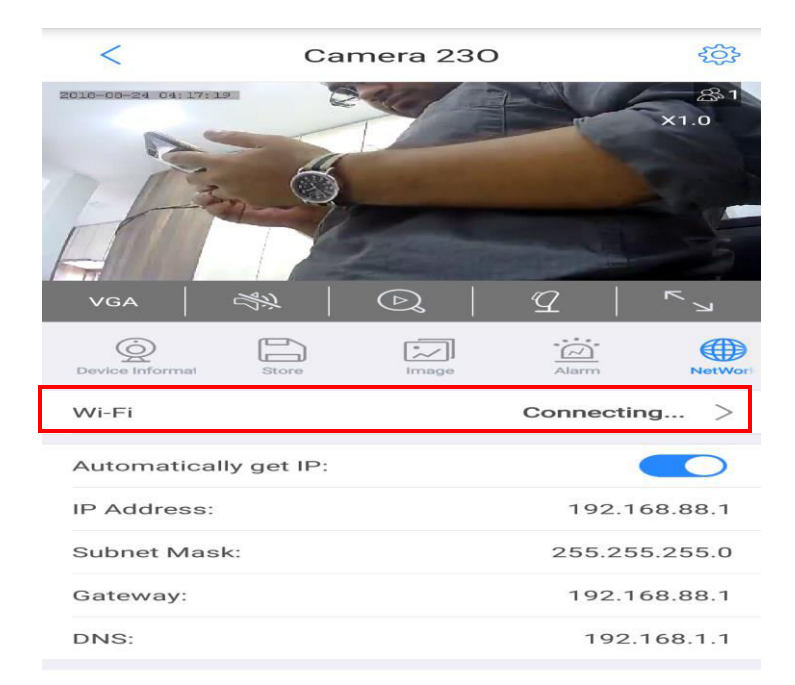

[\*\* Now if you again connect the camera with same network then .. follow the same process from camera AP mode selection and select the camera wifi from the smartphone .

Add the camera with the KSecure app and after that change the wifi network mode from the camera settings – same wifi network of the STB box.] Follow the steps from 1 to 10

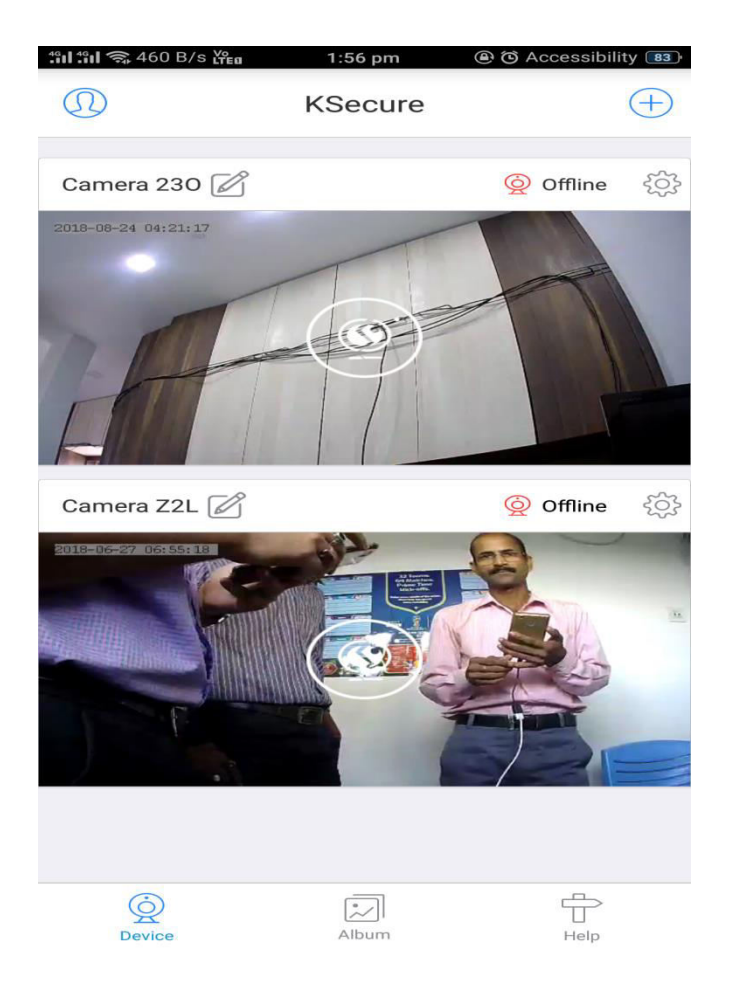

## \*\*Here connect the two camera in one KSecure app.

Then connect the STB –box wifi with the same WIFI network

#### Connect many WIFI cameras with STB:-

STEP 1:  $\rightarrow$  Press the RED button from the RCU to refresh the list of the all other WIFI devices present nearby.

| /iFi Manager |                     |              |     | <b>15:2</b> |
|--------------|---------------------|--------------|-----|-------------|
|              | WiFi Device:On(Not  | : Connected) |     |             |
| 001          | GTPL_KCBPL(IND)_2EX |              |     |             |
| 002          | GTPL_KCBPL_1        |              |     |             |
| 003          | GTPL_KCBPL(IND)     |              | att |             |
| 004          | ABP ANANDA BARTA    |              |     |             |
| 005          | KCBPL HEADEND       |              |     |             |
| 006          |                     |              |     |             |
|              |                     |              |     | 100         |
|              |                     |              |     |             |
|              |                     |              |     |             |
|              |                     |              |     |             |

STEP 2  $\rightarrow$  on refreshing, list of all the nearby Wi-Fi devices will appear. A small lock symbol beside the Wi-Fi device shows that the device is password encrypted, otherwise not. Select the Wi-Fi device you want to connect your STB with and press OK from the RCU.

(Select -same Wi-Fi which is connected with KSecure app)

|     | WiFi Dev      | ice:On(Connected) |         |
|-----|---------------|-------------------|---------|
| 001 | W             | /iFi Connect      |         |
| 002 | Network SSID: |                   |         |
| 003 | Encrypt Mode: |                   |         |
| 004 | Key:          |                   | Connect |
| 005 | Show Key:     | No No             |         |
|     | Save Key:     | No                |         |
|     | Disconnect    | Cancel            |         |
|     |               |                   |         |
|     |               |                   |         |

STEP 3  $\rightarrow$  After entering the WIFI device password go to the OK button present on the keyboard screen and press OK from the RCU as shown in the image below.

| е | f g | h     |                   |                   |
|---|-----|-------|-------------------|-------------------|
| m | n o | р     |                   |                   |
| u | v w | x     |                   |                   |
|   | 1@  | \$    |                   |                   |
|   |     |       |                   |                   |
|   | •   | ·   @ | .   @ \$<br>) - + | .   @ \$<br>) - + |

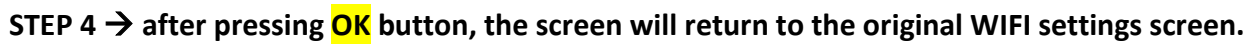

|     | WiFi Dev      | lice:On(Not Connected) |  |
|-----|---------------|------------------------|--|
| 001 |               | WiFi Connect           |  |
| 002 | Network SSID: |                        |  |
| 003 | Encrypt Mode: |                        |  |
| 004 | Key:          |                        |  |
| 005 | Show Key:     | Yes                    |  |
| 006 | Save Key:     | Yes                    |  |
|     | Connect       | Cancel                 |  |
|     |               |                        |  |
|     | Connect       | Cancel                 |  |

## STEP 5 $\rightarrow$ Press the RED button from the RCU

| WiFi Manager |               | and the second second second | <b>15:56 15:56</b> |
|--------------|---------------|------------------------------|--------------------|
|              | WiFi De       | vice:On(Not Connected)       |                    |
| 001          |               | WiFi Connect                 |                    |
| 002          | Network SSID: |                              |                    |
| 003          | Encrypt Mode: |                              |                    |
| 004          | Key:          |                              |                    |
| 005          | Show Key:     |                              |                    |
| 006          | Save Key:     | Yes                          |                    |
|              | Connect       | Cancel                       |                    |
|              |               |                              |                    |
|              |               |                              |                    |
|              |               | Refresh                      |                    |

STEP 6  $\rightarrow$  Following message screen will appear as shown in the image below which shows that the WIFI device connection is in process.

|     | LAUP! D       |                        |                       |
|-----|---------------|------------------------|-----------------------|
| 001 | VVIP1 De      | Vice:On(Not Connected) |                       |
| 002 | Network SSID: | GTPL_KCBPL(IND)        |                       |
| 003 | Encry         |                        | and the second second |
| 004 | Key: Connec   | ting WiFi, please wait |                       |
| 005 | Show          |                        |                       |
| 007 | Save Key:     | Yes                    |                       |
|     | Connect       | Cancel                 |                       |
|     |               |                        |                       |

STEP 7:→ After successfully getting connected, your Wi-Fi device will now show connected as well as the text Wi-Fi Device: On will now show connected. Now you can exit from the Wi-Fi Manager screen by pressing the EXIT button from the RCU.

| iFi Manager |                     |            |     | <b>m</b> 05/17 a | 3 15:56           |
|-------------|---------------------|------------|-----|------------------|-------------------|
|             | WiFi Device:On(C    | connected) | 0   |                  |                   |
| 001         | GTPL_KCBPL(IND)_2EX |            |     |                  |                   |
| 002         | GTPL_KCBPL_1        |            | 50  |                  |                   |
| 003         | GTPLKCBPL           |            |     |                  |                   |
| 004         | ABP ANANDA BARTA    | -          |     |                  |                   |
| 005         | KCBPL HEADEND       | <b>A</b>   |     |                  |                   |
| 006         | GTPL_KCBPL(IND)     |            | ati | Connect C        |                   |
| 007         |                     |            | -   |                  | The second second |

STEP 8 $\rightarrow$  Press MENU from the RCU then go to Web menu and there select App option and press OK.

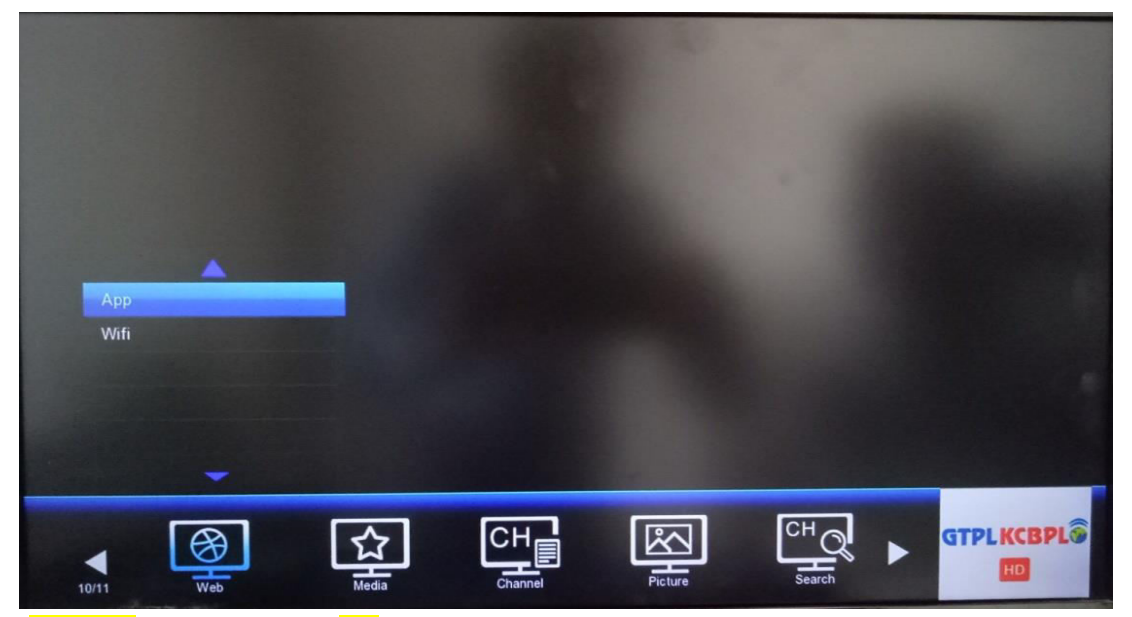

STEP  $9 \rightarrow$  Go to KSecure App and press OK from RCU.

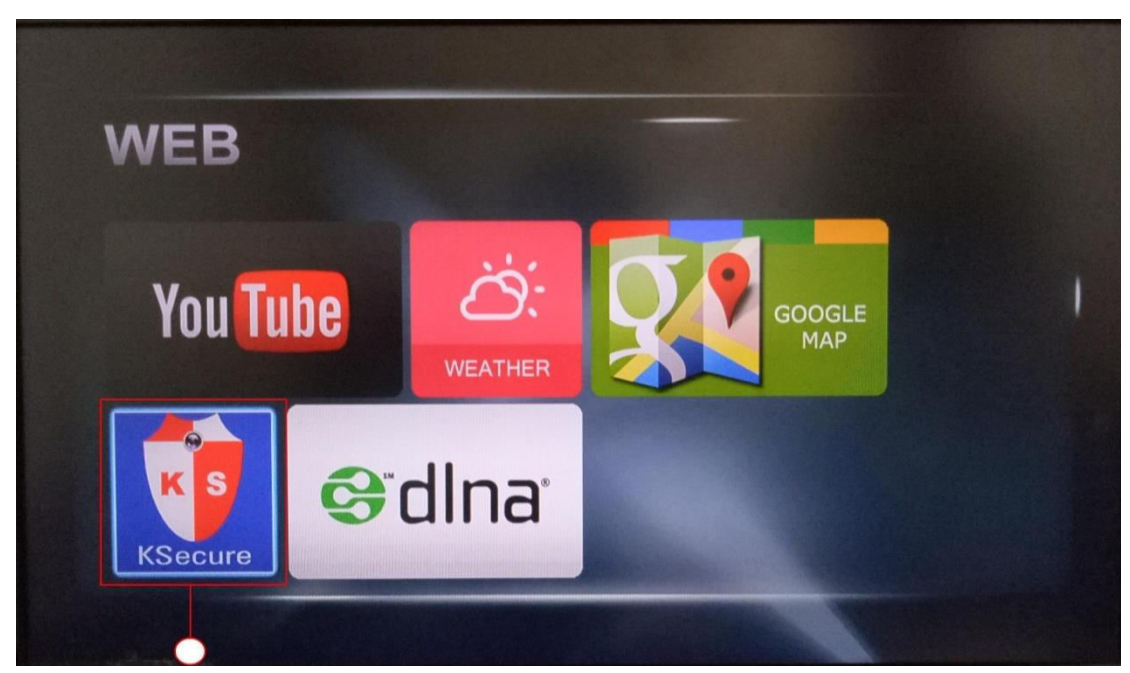

STEP 10  $\rightarrow$  First screen after opening KSecure App will appear like this. At the bottom of the screen there are various options present. Setting option enable you to configure the camera device. Add option enables you to add as number of camera device as you want. Delete enable you to delete the device that you want to. Record option enables record function. With remote navigation key You can rotate the camera in desired direction. With Select/Play option you can select the desired camera and play it. Press EXIT to get out of the camera App.

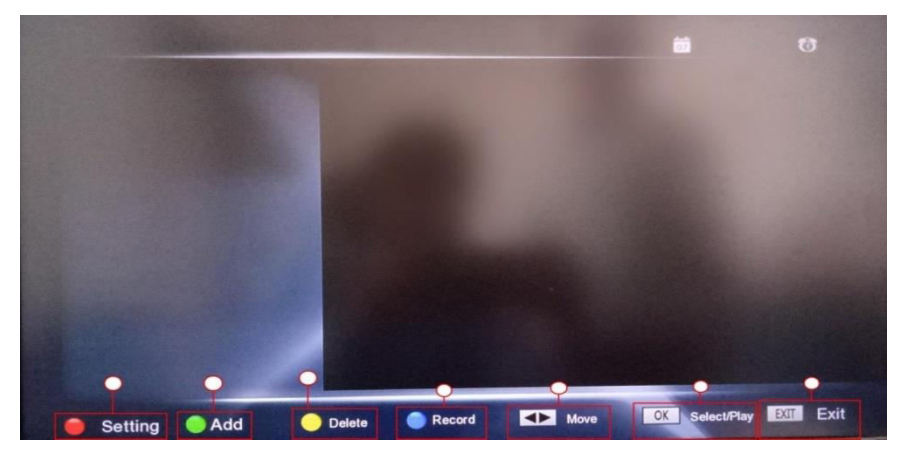

STEP 11 $\rightarrow$  if your camera device has been connected successfully then press GREEN button from the RCU to add the connected device and the camera will start automatically and the connected device name can be seen at the left side of the screen. In this way you can keep on adding new camera devices. All the connected camera devices can be seen with their device names at the left side of the screen. You can get access to a single camera at a time and scroll UP and DOWN on the device names to access a particular camera.

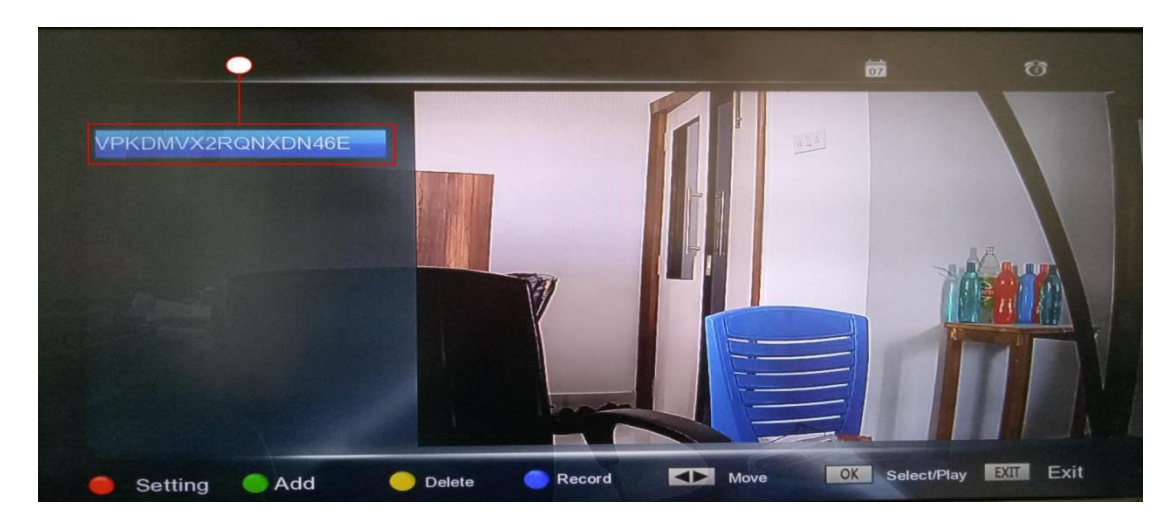

#### **\*\*** To add the multiple camera just press GREEN button from the remote